## WILL 生産管理ソフト Ver7.00、Ver6.40

## Adobe Reader XI での不具合について

| 版 | 日付         | 氏名 | 変更内容 |
|---|------------|----|------|
| 初 | 2013.09.03 | 牧野 |      |
|   |            |    |      |
|   |            |    |      |
|   |            |    |      |
|   |            |    |      |
|   |            |    |      |
|   |            |    |      |
|   |            |    |      |
|   |            |    |      |
|   |            |    |      |

「画像データモジュール」と「Adobe Reader XI(バージョン 11)」が同じパソコンにインストールされている場合、 「画像データモジュール」の終了時などに、下図のようなエラーになることがあります。

- ・受注出荷終了時に異常終了
- ・画像終了時に異常終了
- ・画像ビューに PDF が表示されない
- ・連続読込みでエラー発生

| 💘 画像データモジュール ×        | 💘 画像データモジュール ×                                                           |  |
|-----------------------|--------------------------------------------------------------------------|--|
| 画像データモジュール は動作を停止しました | 画像データモジュール は動作を停止しました                                                    |  |
| この問題の解決策を確認しています      | 問題が発生したため、プログラムが正しく動作しなくなりました。プログラ<br>ムは閉じられ、解決策がある場合は Windows から通知されます。 |  |
| キャンセル                 | デバッグ( <u>D)</u> プログラムの終了( <u>C)</u>                                      |  |

対象のお客様には、ご不便、ご迷惑をおかけし、申し訳ありません。

原因は、「Adobe Reader XI」 5 月 13 日版 Update (バージョン 11.0.7)以降と、「画像データモジュール」の 開発環境の整合性の問題であり、整合をとるために「画像データモジュール」の開発環境を変更するには、 かなりの時間がかかる見込みです。

現時点で取れる対応策を以下にまとめましたので、内容をご確認いただき、ご対応いただきますようお願い 申し上げます。

●対策・・・「Adobe Reader X(バージョン 10)」を利用する。

「Adobe Reader XI(バージョン 11)」をアンインストールし、「Adobe Reader X(バージョン 10)」をインストールしてお使いください。

操作手順は、こちらを参照してください。

●予防策・・・「Adobe Reader XI(バージョン 11)」のアップデートを止める。

「Adobe Reader XI」が(バージョン 11.0.6)以前で、まだ、現象が発生していない状態であれば、設定から アップデートを止めることで、現象の発生を予防することができます。

ただ、セキュリティのアップデートもインストールされなくなりますので、上記の対策の方法をお勧めしますが、 「Adobe Reader XI(バージョン 11)」の新機能が必要な場合には、こちらの方法で対応してください。 操作手順は、こちらを参照してください。

※「Adobe Reader」バージョンの確認方法は、こちらを参照してください。

「Adobe Reader XI」をアンインストールし、「Adobe Reader X」をインストールする。

① 「Adobe Reader XI」をアンインストールします。

コントロールパネルから、「プログラムと機能」を開き、「Adobe Reader XI」を選択して「アンインストール」を 指示します。

確認画面では、「はい」を指示します。

|                           | プログラムと機能                                                                                                    | - 🗆 ×                                      |                           |  |
|---------------------------|----------------------------------------------------------------------------------------------------|--------------------------------------------|---------------------------|--|
| € ∋ → ↑ 🗟 « す<< מ⊃        | ントロール パネル項目 → プログラムと機能 🗸 🗸                                                                                                    | プログラムと機能の検索                                |                           |  |
| コントロール パネル ホーム            | プログラムのアンインストールまたは変更                                                                                                    |                                            |                           |  |
| インストールされた更新プログラムを<br>表示   | プログラムをアンインストールするには、一覧からプログラムを選択して<br>をクリックします。                                                                                                    | [アンインストール]、[変更]、または [修復]                   |                           |  |
| Windows の機能の有効化または<br>無効化 | 整理 ▼ アンインストール 変更                                                                                                    | 8== 🗸 🔞                                    |                           |  |
|                           | 名前                                                                                                    | 発行元 ^                                      |                           |  |
|                           | 📙 Adobe Reader XI (11.0.08) - Japanese                                                                                                    | Adobe Systems Incorporated                 |                           |  |
|                           | Microsoft .iver Framework 4 Multi-Targeting Pack                                                                                                    | Microsoft Corporation                      |                           |  |
|                           | Microsoft Access Runtime 2013                                                                                                    | Microsoft Corporation                      |                           |  |
|                           | By Microsoft Help Viewer 1.1                                                                                                    | Microsoft Corporation                      |                           |  |
|                           | Microsoft ODBC Driver 1.1 for SQL Server                                                                                                    | Microsoft Corporation                      |                           |  |
|                           | Microsoft Report Viewer 2014 ランタイム                                                                                                    | Microsoft Corporation                      | $\sim$                    |  |
|                           | ☐ Microsoft SQL Server 2008 R2 管理オブジェクト ☐ Microsoft SQL Server 2008 セットアップ サポート ファ                                                                                                    | プログラムと機能                                   |                           |  |
|                           | <ul> <li>Microsoft SQL Server 2012 Native Client</li> <li>Microsoft SQL Server 2014 (64 ビット)</li> <li>Microsoft SQL Server 2014 Transact-SQL Com</li> <li>Microsoft SQL Server 2014 Transact-SQL Scrip</li> </ul> | Adobe Reader XI (11.0.08)                  | - Japanese をアンインストールしますか? |  |
|                           | ☐ Microsoft SQL Server 2014 セットアップ(日本語) ☐ Microsoft SQL Server 2014 ポリシー                                                                                                    | 今後、このダイアログボックスを表示し                         | しない はい(Y) いいえ(N)          |  |
|                           | Adobe Systems Incorporated 製品パーション:<br>ヘルプのリンク:                                                                                                    | 11.0.08<br>http://www.adobe.co.jp/support/ |                           |  |

② 「Adobe Reader X」をインストールします。

「WILL 生産管理」シリーズのインストールディスクをご用意ください。

「AdbeReader¥AdbeRdr1014\_jas\_JP」を右クリックし、「管理者として実行」を選択から起動してインストール

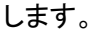

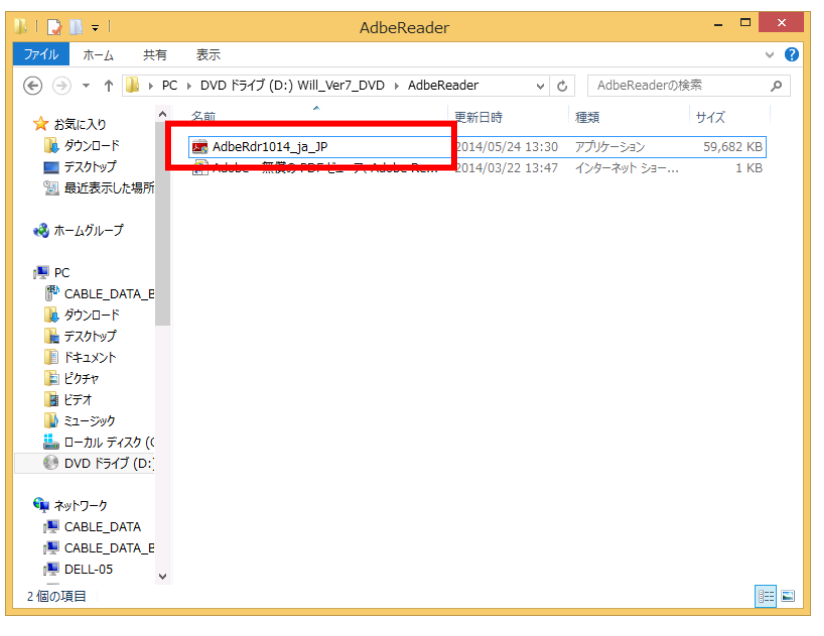

<u>(概要に戻る)</u>

「Adobe Reader XI」の自動アップデートを止める。

① 「Adobe Reader XI」の設定画面を開きます。

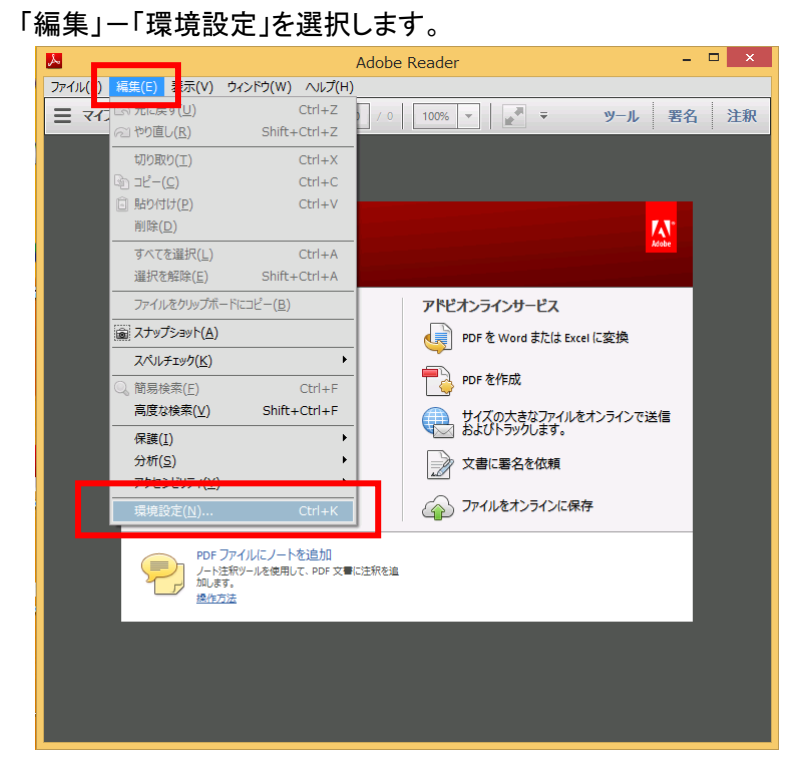

② 右側「アップデーター」、左側「アップデートのダウンロードやインストールを自動的に行わない」を選択し、「OK」を指示します。

|                                                                                                    | 環境設定                                                                                                    | ×   |
|----------------------------------------------------------------------------------------------------|----------------------------------------------------------------------------------------------------|-----|
| 分類(G):<br>フルスクリーンモード<br>ページ表示<br>一般<br>注釈<br>文書<br>3D とマルチメディア<br>JavaScript                                                          | アップデートの有無をチェック<br>自動的にアップデートをインストールすることを推奨しています。<br>○ 自動的にアップデートをインストールする()<br>○ アップデートを自動的にダウンロードするが、インストールするときは指定する()<br>○ アップデートの通知を発信するが、ダウンロードは、アインフトールすると<br>きは指定する()<br>● アップデートのダウンロードやインストールを自動的に行わない() |     |
| アメビンビック-<br>アメディーク-<br>アメビネンティンサービス<br>インターネット<br>スペルチェック<br>セキュリティ<br>セキュリティ<br>セキュリティ<br>セキュリティ<br>ローム<br>トラッカ-<br>フォーム<br>フィング・アック |                                                                                                    |     |
| (ハナメテイア(化(米形))<br>マルチメディアの信頼性(従来形式)<br>ものさし(2D)<br>ものさし(3D)<br>ものさし(地図情報)<br>ユーザー情報<br>レビュー<br>検索<br>言語                               |                                                                                                    |     |
| 署名<br>信頼性管理マネージャー<br>単位 Y                                                                                                    | ОК Ф                                                                                                    | ンセル |

<u>(概要に戻る)</u>

## 「Adobe Reader」バージョンの確認方法

「Adobe Reader XI(バージョン 11)」の場合:「ヘルプ」-「Adobe Reader XI について」を選択します。

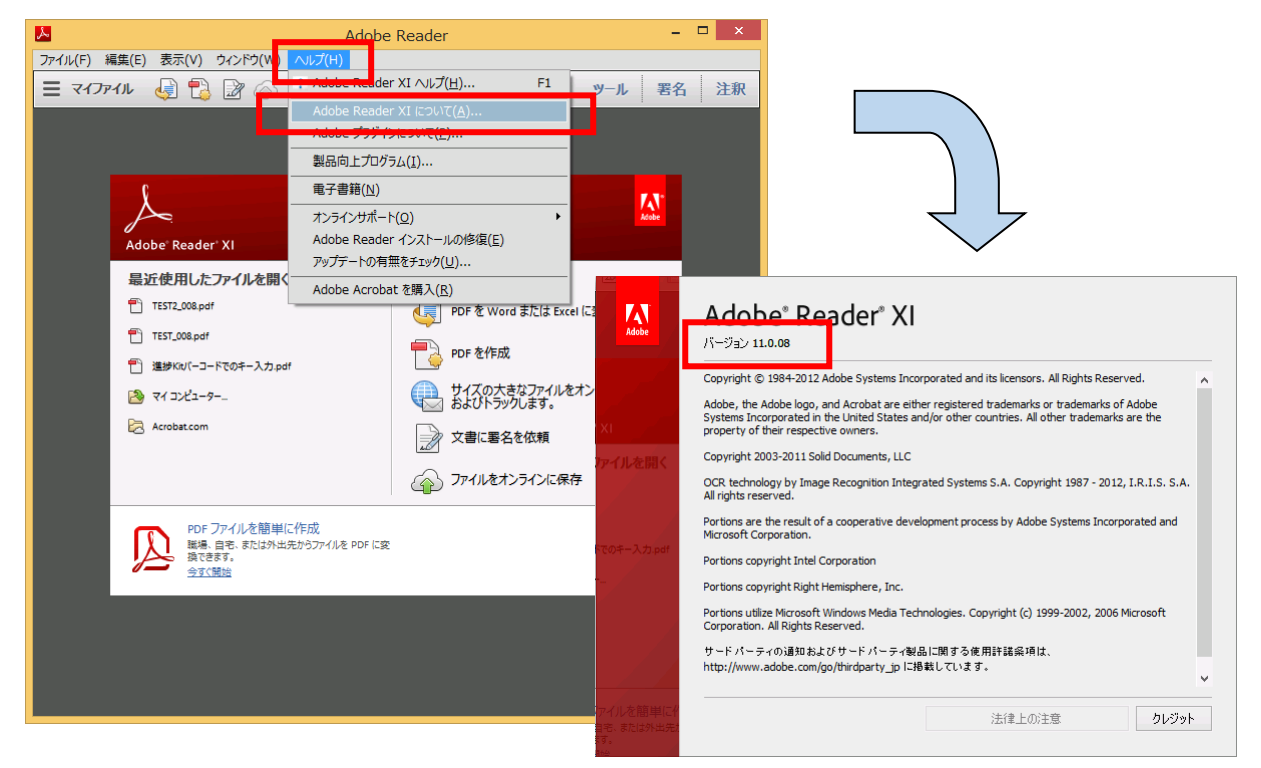

「Adobe Reader X(バージョン 10)」の場合:「ヘルプ」-「Adobe Reader X について」を選択します。

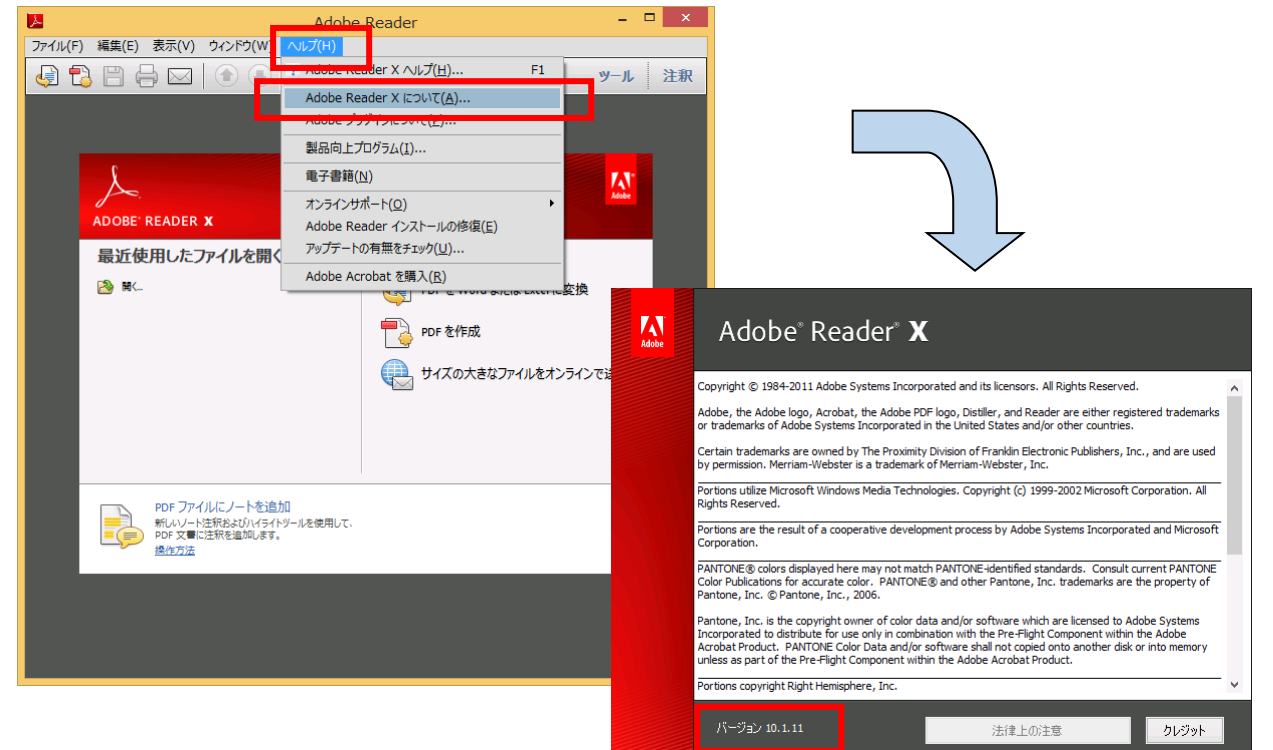

<u>(概要に戻る)</u>